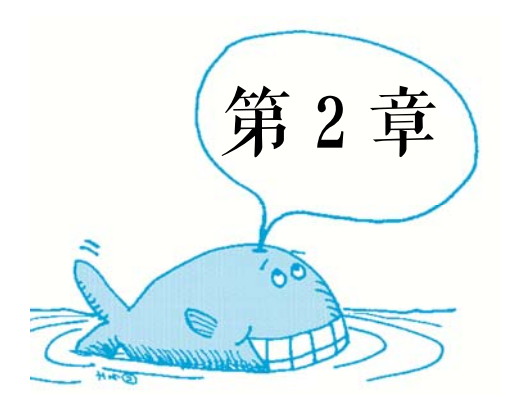

# 图形绘制与编辑

### 学习目标

Flash 主要绘制的是矢量图形,在 Flash 操作界面的工具箱中提供了大量用于绘制线条和形状的工具,使用这些绘图工具可以绘制矢量图形。本章主要通过 Flash CC 软件工具箱的工具绘制矢量图形,主要通过绘制卡通角色、公共汽车、圣诞夜晚、阳光海滩 4 个实例来介绍对工具箱工具及颜色面板的应用。

- 熟悉并掌握绘图工具的使用,使用矢量绘图工具绘制图形。
- 熟悉并掌握刷子工具及橡皮擦工具的使用。
- 掌握如何填充颜色,设置填充样式。
- 熟练使用选择工具和绘图工具进行矢量图形的绘制,并填充颜色。

### 重点难点

- 选择工具的功能和作用。
- 填充工具及渐变变形工具的综合应用。
- 选择工具结合线条工具绘制轮廓。
- 刷子工具几种绘制模式的区别。

# 2.1 选择工具与线条工具的使用

### 2.1.1 课堂实例 1——绘制卡通角色

🗾 实例综述

本实例主要使用线条工具、钢笔工具和铅笔工具绘制一个卡通角色,并为卡通角色填充颜

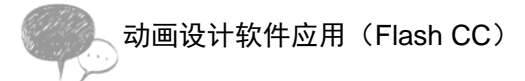

色,添加背景。效果如图 2-1 所示。

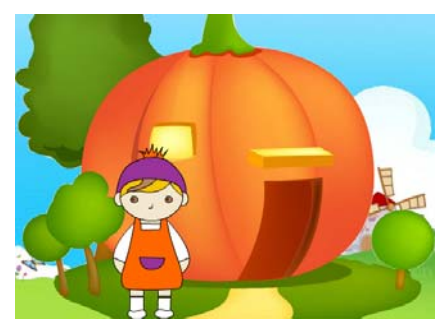

图 2-1 绘制卡通角色效果

📣 实例分析

本实例主要使用【线条工具】绘制基本轮廓,在绘制轮廓的过程中,使用【选择工具】或 【部分选择工具】调整线条,再使用【颜料桶工具】填充颜色。对实例的背景,先导入背景图 片,然后使用【套索工具】进行处理。在整个制作过程中主要使用了【选择工具】、【部分选择 工具】、【铅笔工具】、【直线工具】、【钢笔工具】、【颜料桶工具】、【套索工具】等,熟悉并掌握 绘图工具的使用是本章的重点内容。

本实例的主要制作过程包括以下环节。

- (1) 新建文档并保存。
- (2) 新建元件"小女孩",绘制卡通角色轮廓。
- (3) 填充颜色。
- (4) 添加背景图片。
- (5) 处理房子图片。
- (6) 添加图层, 添加女孩元件。
- (7)发布影片。

**餐** 操作步骤

#### 

1. 新建文档并保存

新建 ActionScript 3.0 文档,并将文档保存为"小女孩卡通角色"。按照上一章所讲的内容 操作。

2. 新建元件"小女孩",绘制卡通角色轮廓并填充颜色

(1) 新建元件

执行【插入】→【新建元件】命令,在弹出的"创建新元件"对话框中,选择类型为"图 形",名称为"小女孩",如图 2-2 所示。

| 创建新元件  |       | ×  |
|--------|-------|----|
| 名称(N): | 小女孩   | 确定 |
| 类型(T): | 图形  ▼ | 取消 |
| 文件夹:   | 库根目录  |    |
| ▶ 高級   |       |    |
|        |       |    |

图 2-2 "创建新元件"对话框

#### (2) 绘制小女孩轮廓

绘制小女孩轮廓的操作步骤如表 2-1 所示。

| 绘制步骤                                                                                                    | 绘制说明                                                                                                    |  |
|----------------------------------------------------------------------------------------------------|----------------------------------------------------------------------------------------------------|--|
| MM                                                                                                    | <b>绘制头发形状</b><br>选择工具箱中的【铅笔工具】 2 / ,绘制头发的形状。<br>注意:在绘制过程中,如果线条不够平滑,选择线条后,可以通过单击工具箱中<br>线条选项区的 5 按钮,使曲线平滑。                                                                                                    |  |
| r r                                                                                                    | <b>绘制脸型</b><br>(1)选择工具箱中的【椭圆工具】 ,在工具箱下方的颜色设置中,将笔触颜<br>色设置为黑色(#000000) → ,填充颜色为 ◇ 无,绘制一个椭圆形。<br>(2)使用【选择工具】,当鼠标放在线段边上,鼠标变成 形状时,调整脸型。<br>当鼠标变成 形状时,可以通过鼠标调整线条的弯曲度。                                                                                        |  |
|                                                                                                    | <b>绘制五官</b><br>(1)将笔触颜色设置为黑色(#00000) → ,填充颜色为 → 无,按住【Shift】<br>键绘制正圆形,添加眼睛。这里绘制两个圆形叠加在一起。<br>(2) 同样,绘制椭圆形,添加耳朵,可以将多余线条删除。<br>(3) 使用【铅笔工具】绘制鼻子的弧形,以及刘海的线条。                                                                                               |  |
| Mar II                                                                                                    | <b>绘制身体</b><br>(1)通过【钢笔工具】绘制小女孩的裙子。选择工具箱中的【钢笔工具】 <b>。</b><br>在小女孩脸下面单击,这时舞台上会出现一个小圆圈。将光标移到另一点并单击,<br>这时在两点之间自动出现一条直线,按住鼠标左键拖动,会改变直线的曲率。依次<br>类推,绘制裙子的形状。<br>(2)绘制胳膊。先绘制胳膊长度的直线,当鼠标变成 ⑦形状时,弯曲直线。然<br>后绘制表示手的直线。<br>注意:把鼠标放置在线段的节点处,鼠标会显示 ↓ 形状,可以改变节点的位置。 |  |
| A – A                                                                                                    | <b>绘制腿</b> <ul> <li>(1)使用【直线工具】绘制腿的形状,可以按住【Shift】键绘制直线。</li> <li>(2)使用【椭圆工具】绘制脚的形状,绘制一个椭圆形。</li> </ul>                                                                                                    |  |
| <b>埃充颜色</b><br>使用【颜料桶工具】,设置相应的颜色,为小女孩图像填充颜色。<br>#993399<br>#BB835B<br>#f7c505<br>#F4E7CF<br>#FF6600<br>#f7c505 |                                                                                                    |  |

#### 表 2-1 绘制小女孩轮廓操作步骤

3. 添加背景图片

绘制好"小女孩"元件,单击舞台左上角 ← ビ 场易 1 么 小女孩 中的"场景 1"回到主场景中。 将文档"图层 1"命名为"背景"。选择"背景"图层第 1 帧,导入"背景.jpg"图片。使 用【选择工具】选择图片,鼠标拖动将背景图片覆盖整个舞台。如图 2-3 所示。

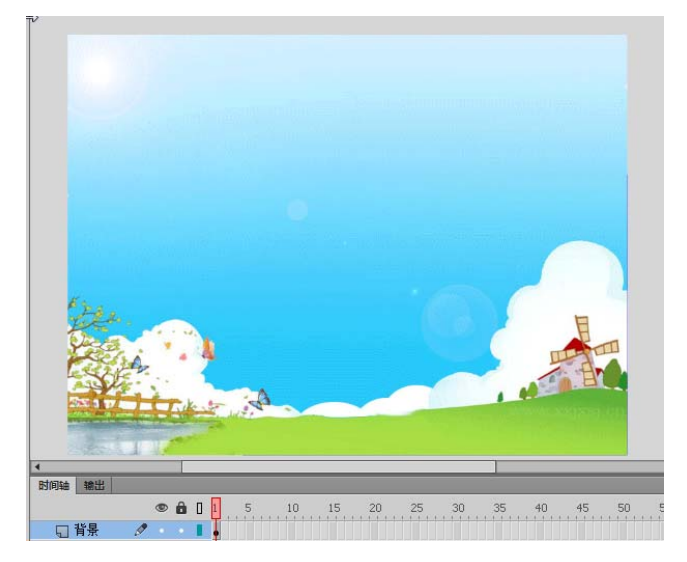

图 2-3 添加背景图片

4. 处理房子图片

(1)单击"时间轴"面板左下角的【新建图层】按钮5,新建一个图层,重命名为"房子",为了方便操作,单击"背景"图层上的【锁定按钮】 将"背景"图层锁定。

(2)单击"房子"的第1帧,执行【文件】→【导入】→【导入到舞台】命令,导入
 图片"房子.png",并设置背景属性: X为"0",Y为"100",宽为"550",高度按照图像
 比例缩放即可,如图 2-4 所示。

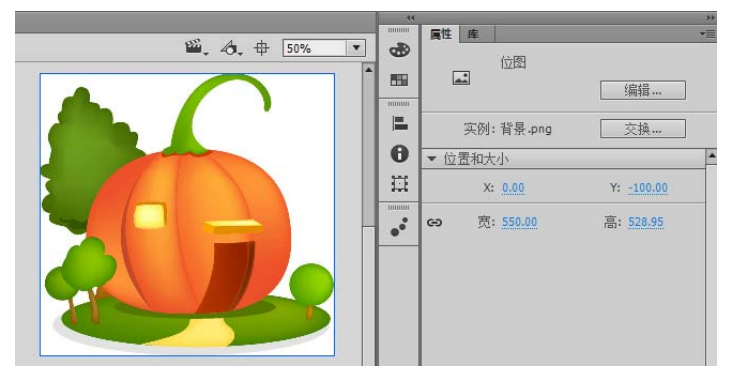

图 2-4 导入并设置图片

(3)分散位图。选择导入的"房子"位图后,执行【修改】→【分散】命令,或按【Ctrl+B】 快捷键,或者右击图片,在弹出的快捷菜单中执行【分散】命令,这 3 种方法都执行分散命令,将位图转化为形状。

(4)使用【套索工具】,除去白色背景。如图 2-5 所示,选择【魔术棒】工具,单击图像 白色区域,按【Delete】键,将白色区域清除。

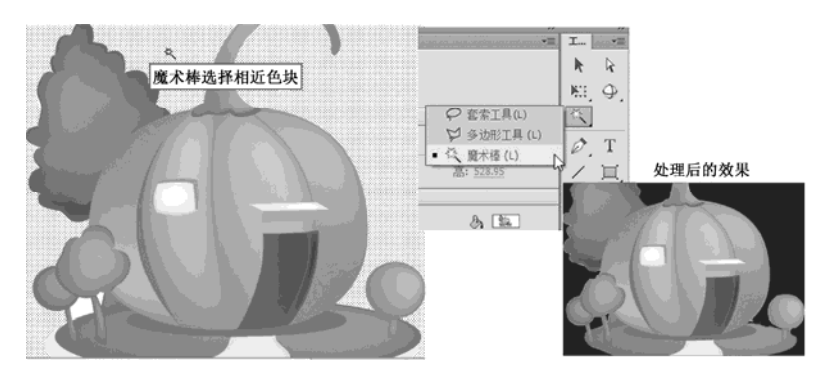

图 2-5 魔术棒处理图片

使用【魔术棒】工具选择白色区域后,并不能完全删除,留下的白色像素可以使用【橡皮 擦工具】进行擦除。

5. 添加图层, 添加女孩元件

单击时间轴面板左下角的【新建图层】按钮 , 新建一个图层, 重命名为"小女孩", 选择第1帧, 将"小女孩"图形元件放置在舞台上。将元件的属性设置为宽为100, 高为230。

6. 保存并发布文档

执行【文件】→【保存】命令,或快捷键【Ctrl+S】保存文档。

7. 测试影片

按【Ctrl+Enter】快捷键测试影片。

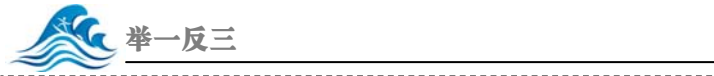

#### START

绘制卡通角色的实例主要使用【直线工具】【铅笔工具】【钢笔工具】和【选择工具】。 动画制作过程中,很多角色、场景需要在 Flash 中绘制,这就需要用户熟练掌握这些工具并进 行创作。根据上面的操作过程,绘制角色 Hello Kitty,如图 2-6 所示。

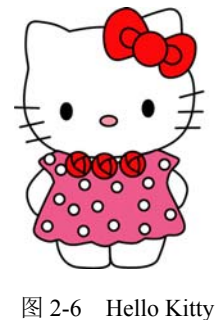

#### -----

#### 2.1.2 选择工具

【选择工具】是工具箱中使用频率最高的一个工具,可以对舞台上的形状、对象等进行选择、移动或者变形等操作。

选择【选择工具】,在工具箱的选项区会出现3个按钮:【贴紧至对象】 👩 、【平滑】 ≲ 和【伸直】 🗅 。其作用如下。

【贴紧至对象】 
 【贴紧至对象】 
 正 在使用【选择工具】时,单击该按钮,光标处将出现一个圆点,将选择的对象向其他对象移动时,会自动吸附上去。绘制对象和移动对象时,容易吸附到辅助线或

#### 动画设计软件应用(Flash CC)

者网格线上,如图 2-7 所示。

【平滑】 [5]: 可以将选中的线条变平滑,消除多余的锯齿。可以柔化曲线,减少整体凹凸等不规则变化。

【伸直】 5: 可以将选中的线条变平直,消除多余的弧度。

图 2-8 所示的是同一条曲线在多次单击【平滑】和【伸直】按钮后的变化。

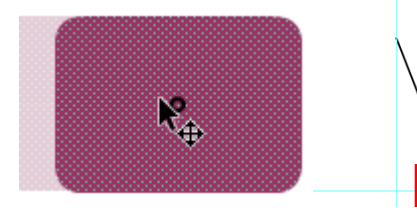

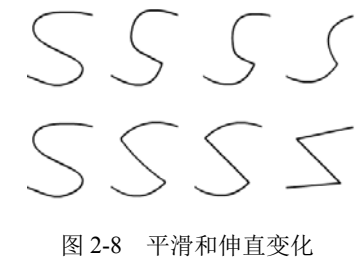

图 2-7 紧贴至对象

表 2-2 所示的是【选择工具】的几种用法。

| 作用               | 说 明                                                    | 图解                 |
|------------------|--------------------------------------------------------|--------------------|
| 选择对象             | 单击填充区域,可选择一个填充<br>区域的色块。<br>单击线条,选择单个线段。<br>双击选择连续的线条。 | 选择填充 单击线条 双击选择连接线条 |
| 选择多个对象           | 按【Shift】键可选择多个对象。                                      |                    |
| 框选               | 拖动鼠标, 框选选择范围可选择<br>多个对象。                               |                    |
| 移动               | 选择一个对象后,鼠标形状为<br>• 时,表示可以向四个方向进行<br>移动。                |                    |
| 复制               | 选择一个对象后,按【Alt】键移<br>动对象可复制对象。                          |                    |
| 移动节点             | 当鼠标放在线条或填充图像的<br>节点处,鼠标形状为,表示可<br>以移动节点。               |                    |
| 调整线条、填<br>充形状的边线 | 当鼠标放在线条或填充图像边缘处,鼠标形状为,表示可以改变线条的弯曲度。                    |                    |

表 2-2 【选择工具】的几种用法

### 2.1.3 部分选择工具

使用方法:选择工具箱中的【部分选择工具】,快捷键为【A】,选择绘制的图形后,会显示出该线条上的锚点,如图 2-9 所示。

【部分选择工具】的功能如表 2-3 所示。

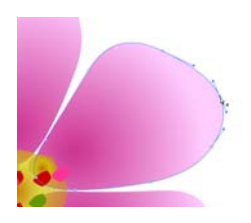

图 2-9 图形上的锚点

| 功能   | 说明                                                                            | 图解    |
|------|-------------------------------------------------------------------------------|-------|
| 移动锚点 | 当鼠标移动到某个锚点处,鼠标形<br>状为 <sup>飞</sup> 。时,单击锚点并拖动锚点,<br>可改变锚点的位置,从而修改绘制图<br>形的形状。 |       |
| 移动位置 | 鼠标放在没有锚点的位置处,鼠标<br>形状为 <sup>体</sup> •时,单击图形可以移动图<br>形的位置。                     | × × × |
| 改变曲线 | 单击曲线锚点,在锚点两侧会出现<br>调节杆,将鼠标移动调节杆处,可以<br>改变曲线路径。<br>按【Alt】键可以单独调整一边的<br>调节杆。    |       |

表 2-3 【部分选择工具】的功能

【部分选择工具】可以实现通过对锚点的移动、对锚点控制杆的调整来调整矢量图形的形状。可以结合【钢笔工具】中的添加锚点、删除锚点等功能来绘制矢量图形。绘制矢量图形过程中,要熟练结合多个绘图工具,用简单的方法绘制出需要的矢量图形。

### 2.1.4 套索工具

【套索工具】用于选择对象的不规则区域,在分离的形状上可以选择需要的不规则区域。 选择工具箱中的【套索工具】按钮,在分离的形状上按住鼠标左键,拖动鼠标绘制出一 个封闭的选区,放开鼠标即可选择一个区域,如图 2-10 所示。

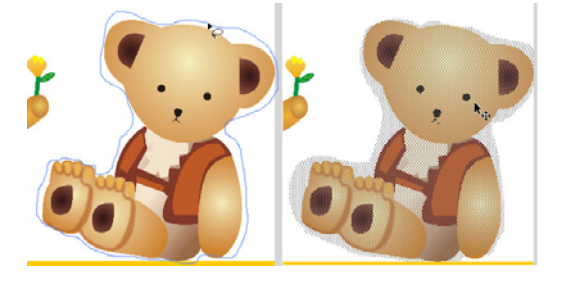

图 2-10 用【套索工具】绘制封闭选区

【套索工具】有 3 个工具选项,包括【套索工具】、【多边形工具】和【魔术棒】。图 2-10 所示的是使用【套索工具】选择的区域。【多边形工具】与【套索工具】类似,通过鼠标勾画 出多边形选区。

【魔术棒】的主要功能是在位图中快速选择颜色近似的区域,在操作前需要将位图分离。 选择【魔术棒】后,在"属性"面板中可以设置【魔术棒】的属性,如图 2-11 所示。

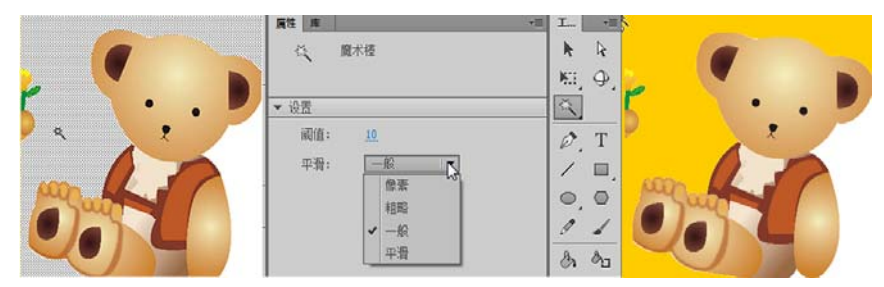

图 2-11 【魔术棒】的属性面板

"阈值":用于定义选取范围内的颜色与单击处颜色的相近程度。输入的数值越大,选取的 相邻区域的范围就越大。

"平滑":用于指定选取范围边缘的平滑度,有"像素"、"粗略"、"一般"和"平滑"4种。 依次平滑效果增大。

### 2.1.5 线条工具

【线条工具】是 Flash 中既简单又实用的绘画工具,可以用于绘制直线和各种样式的线条。 与【选择工具】结合操作,来绘制曲线。选择【线条工具】后,在"属性"面板中可以设置线 条的属性,如图 2-12 所示。

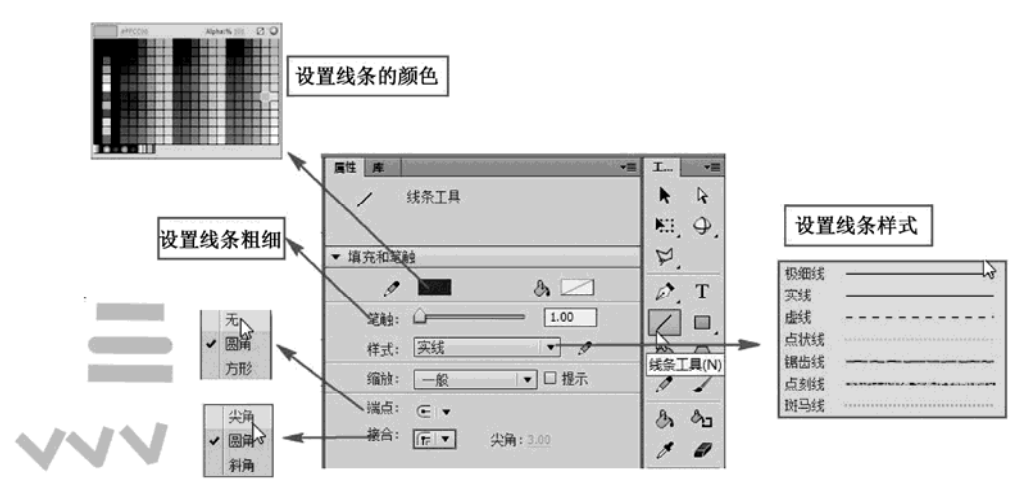

图 2-12 线条属性设置

"笔触颜色": 单击笔触后面的色块, 可以通过颜色样式面板设置线条的颜色。

"笔触":可以设置笔触的粗细。

"样式":可以设置线条为极细线、实线、虚线、点状线、锯齿线、点刻线和斑马线。单击后面的【设置】

✓ 按钮,在弹出的"笔触样式"对话框中可以设置样式的属性。如图 2-13 所示,设置斑马线的属性, 模仿绘制草的效果。设置粗细为"细",间隔为"非常远",微动为"松散",旋转为"中",曲线为"中 等弯曲",长度为"随机"。在舞台上绘制直线,即出现草的效果。

| 笔触样式             |               |                                       |
|------------------|---------------|---------------------------------------|
|                  | 类型(Y): 1 斑马线  |                                       |
| NO RECINCY       | 粗细(N): _ 细 ▼  |                                       |
| NN Dulla         | 间隔(A): 非常远 🔻  | WARAN WARAN WING AND IN               |
| N                | 微动()): 松散 🔹   | A //VI ) KY ( XI XX K KNY YXX X I / P |
| [] * (首编的)(4)    | — 旋转(R): 中    | KINTER HARTONIC KIN                   |
| 粗细(H): 29.15 ▼ 点 | 曲线(U): 中等弯曲 🔻 | 1 XILLY WHINKX WANNAN                 |
| 回 镜化转角(5)        | 长度(L): 随机 🔻   |                                       |
|                  | - 确定 - 取消 -   | 2 Lours Ant XXX W                     |
|                  |               | 1 - C. C. B. C. M. W. V. M.           |

图 2-13 设置斑马线的属性

"端点":有3个选项,分别为无、圆角和方形。

"接合":设置两条线段接触点样式,有尖角、圆角和斜角。

山注意

在绘制直线时,按住【Shift】键可以绘制水平线和垂直线,或者绘制倾斜45°的直线。

### 2.1.6 铅笔工具

【铅笔工具】 ☑ 的"属性"面板与【线条工具】一样。使用【铅笔工具】可以绘制直线、曲线等。与【线条工具】不同的是,在选择【铅笔工具】后,在【铅笔工具】的选项区中,包括【平滑】、【伸直】和【墨水】3个选项,如图 2-14 所示。

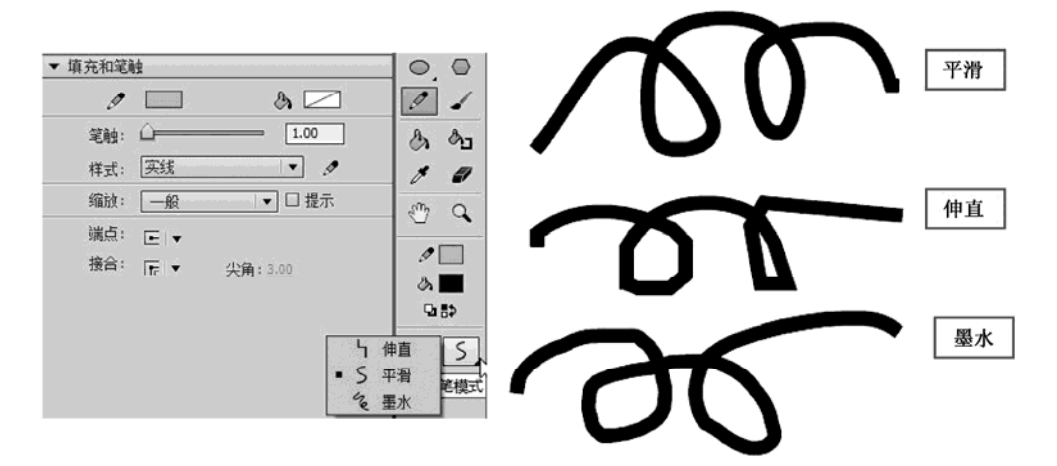

图 2-14 【铅笔工具】属性设置

"平滑":对绘制的线条进行平滑处理。

"伸直":对绘制的线条进行伸直处理。

"**墨水**":绘制不用修改的手绘线条, 鼠标移动笔触的路径是什么, 绘制的曲线就是什么, 不做特殊处理。

#### 2.1.7 钢笔工具

【钢笔工具】 了可以绘制直线和曲线。【钢笔工具】的"属性"面板与【线条工具】一样,使用【钢笔工具】将鼠标移 到舞台上,在起点位置单击舞台上出现一个小圆圈。移动鼠标在另一处单击,并按住鼠标左键拖曳,调整线条的形状。 依次类推,绘制形状,如图 2-15 所示。

【钢笔工具】组还包括【添加锚点工具】、【删除锚点工具】 和【转换锚点工具】,可以结合【部分选择工具】来修改绘制的 图像形状。

【添加锚点工具】 <sup>1</sup>: 单击该按钮,在路径上添加一 <sup>图 2</sup> 个锚点。

【删除锚点工具】 ->: 单击该按钮,在路径上删除一个锚点。

【转换锚点工具】 <u></u>: 单击拖动直线上的锚点可将直线调节为曲线。已经变成曲线的锚点, 单击则变成直线。

### 2.2 基本图形绘制

#### 2.2.1 课堂实例 2——绘制公共汽车

📰 实例综述

本实例主要使用【矩形工具】、【基本矩形工具】、【椭圆工具】、【基本椭圆工具】、【多角星 形工具】等矢量图形绘制工具来绘制一个公交车。基本图形绘制工具既包括线条的绘制,也包 括填充颜色的设置。效果如图 2-16 所示。

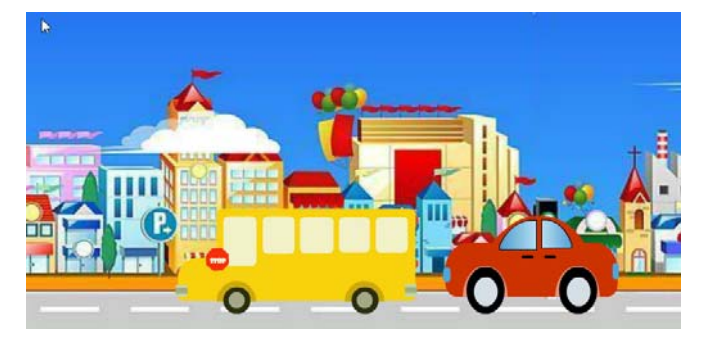

图 2-16 绘制的公共汽车效果

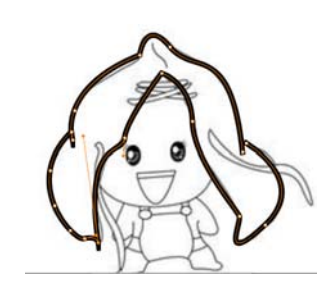

图 2-15 用【钢笔工具】绘制形状

📣 实例分析

本实例主要使用【基本矩形工具】绘制车的整体形状及窗户,使用【椭圆工具】或【基本 椭圆工具】绘制车轮、车灯,使用【多边星形工具】绘制"STOP"标志。主要介绍了【矩形 工具】、【基本矩形工具】、【椭圆工具】、【基本椭圆工具】、【多角星形工具】等图形绘制工具的 使用。同时在制作实例的过程中,为了调节图形,也涉及了简单的【任意变形工具】、对象的 组合、对象的排列等操作,这部分内容,将在本书第3章详细介绍。

在制作这个实例时,大致需要以下环节。

- (1) 新建文档,设置文档的背景大小,并保存。
- (2) 导入背景。
- (3) 新建元件"公共汽车",使用矩形、椭圆、多角星形工具进行绘制。
- (4) 新建"公共汽车"图层,从库中拖放到舞台上,并调整相应属性。
- (5) 发布影片。

**餐餐 操作步骤** 

#### 

1. 新建文档

新建文档,设置背景大小为600×400 像素,并保存文档。

2. 导入背景图片

(1) 选择"图层1", 重命名为"背景"。

(2)执行【文件】→【导入】→【导入到舞台】命令,在弹出的"导入"对话框中选择素 材中的"第2章/实例2/背景.png"图片,导入到舞台上,设置属性X为0、Y为0、高度为400, 如图2-17 所示。

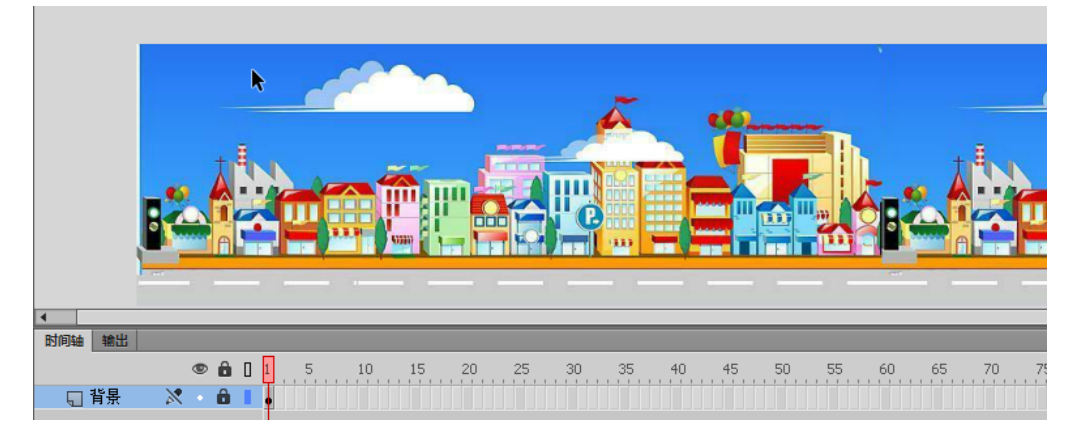

图 2-17 导入背景图片

#### 3. 绘制公共汽车

使用【矩形工具】绘制车体,使用【基本椭圆工具】绘制车轮。具体操作步骤如下。

(1)新建"公共汽车"元件,执行【插入】→【新建元件】命令,在弹出的对话框中选择"图形"元件,输入"公共汽车",单击【确定】按钮。

(2)选择工具箱中的【基本矩形工具】 • <u>□ 基本矩形工具</u>,在舞台中绘制一个圆角矩形,在 "属性"面板中的"矩形选项"中设置圆角数值,将锁定链接解锁,分别输入 67、20、20 和 20,

#### 动画设计软件应用(Flash CC)

如图 2-18 所示。设置宽为 750 像素, 高为 150 像素。

(3) 使用同样的方法绘制车身和窗户,设置圆角数值为18,如图2-19所示。

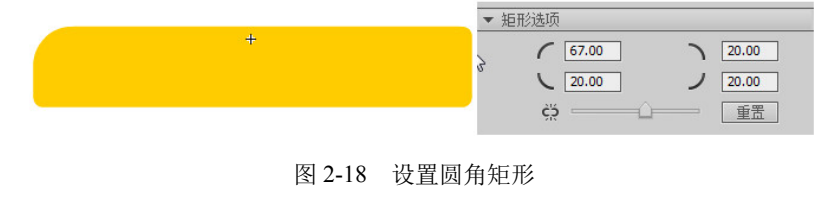

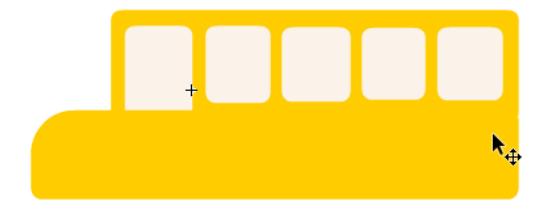

图 2-19 绘制车身与窗户

(4)选择【多角星形工具】 , 在"属性"面板中单击【选项】按钮,在弹出的"工具设置"对话框中设置"边数"为8,"星形顶点大小"为0.5,单击【确定】按钮,如图2-20所示。在舞台上拖曳出八边形,宽和高都设置为100像素。

|                  | <b>N</b>     |       |
|------------------|--------------|-------|
| 填充和笔触            | <b>这</b> 具设置 |       |
| / 🔼 👌 💻          | 样式: 多边       | Ħź ▼  |
| 笔触: 1.00         |              |       |
| 样式: 头玩 ▼ Ø       |              |       |
|                  | 重形顶点大小: 0.50 |       |
| 接合: 〒 ◆ 尖角: 3.00 |              | 确定 取消 |
| 工具设置             |              |       |

图 2-20 绘制八边形

(5)选择工具箱中的【文本工具】,在八边形上面书写文字"STOP",字体样式为"Showcard Gothic",字体大小为 30,颜色为白色。

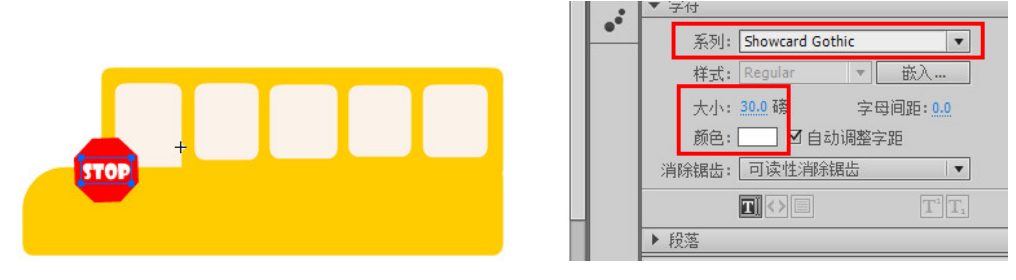

图 2-21 输入文本

(6) 绘制车轮。车轮由3部分组成,绘制半圆形,表示车身凹陷部分。选择工具箱的【椭

圆工具】 , 在"属性"面板中的"椭圆选项"中设置"开始角度"为180,绘制一个半圆形。

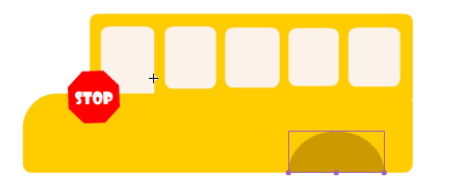

| 接合: _   ▼                                  | 尖角: <u>3.00</u> |
|--------------------------------------------|-----------------|
| ▼ 椭圆选项                                     |                 |
| 开始角度: ———————————————————————————————————— | 180.00          |
| 结束角度: 🗋                                    | 0.00            |
| 内径: 🗋━━━━━                                 | 0.00            |
| ☑ 闭合路径                                     | 重置              |

图 2-22 绘制半圆

使用【椭圆工具】绘制车轮,设置"属性"面板中的"内径"值为 50.38,如图 2-23 所示。

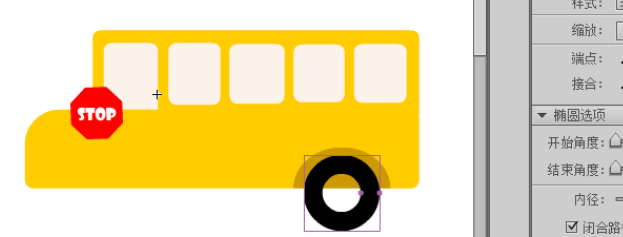

| 样式: 头线      | • Ø             |
|-------------|-----------------|
| 缩放:         | ▼ □ 提示          |
| 端点: _   ▼   |                 |
| 接合: 🗕 🔻     | 尖角: <u>3.00</u> |
| ▼ 椭圆选项      |                 |
| 开始角度: 🛈 💳 💳 | 0.00            |
| 结束角度: 🛈     | 0.00            |
| 内径:         | 50.38           |
| ☑ 闭合路径      | 重置              |
|             |                 |

图 2-23 绘制车轮

双击绘制的车轮,将"椭圆图元"转化为"绘制对象",使用【颜料桶工具】,将车轮中间 填充灰色。

(7)组合车轮。切换到"公共汽车"的编辑窗口,选择【选择工具】,按住【Shift】键, 将绘制的半圆、车轮选中,执行【修改】→【组合】命令,或按【Ctrl+G】快捷键,将它 们组合为一个整体,以便于操作,如图 2-24 所示。组合好车轮后再复制一个,作为车的前 轮,并放好位置。

(8)绘制前后保险杠。车灯前后保险杠使用【矩形工具】绘制。绘制深灰色与浅灰色的矩形进行叠加。并选中两个矩形,按【Ctrl+G】快捷键组合。复制一个分别放置在车的前后位置,如图 2-25 所示。

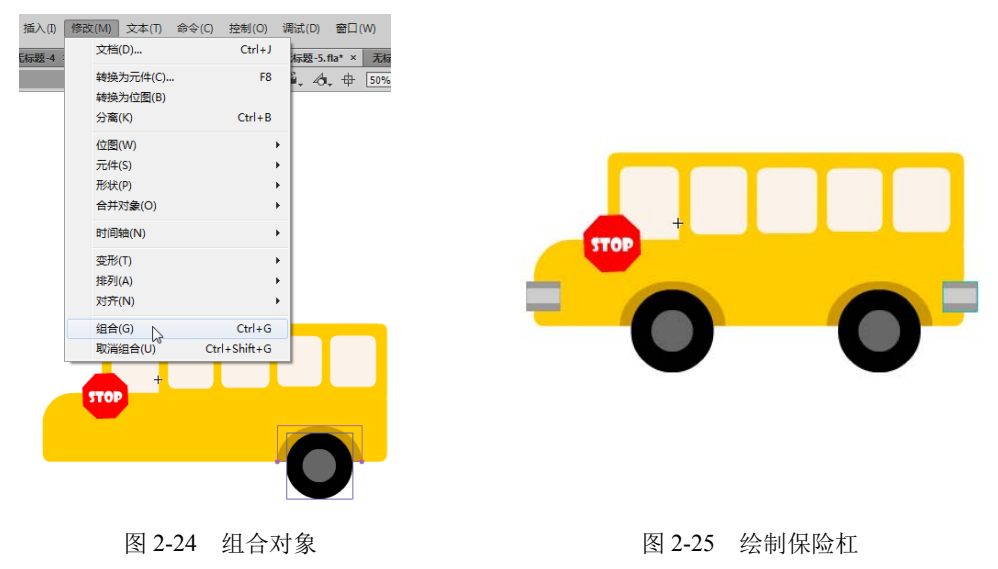

(9)绘制车灯。绘制半圆形来表示车灯,参数设置如图 2-26 所示,设置笔触颜色为灰色, 填充颜色为红色,"开始角度"为180。

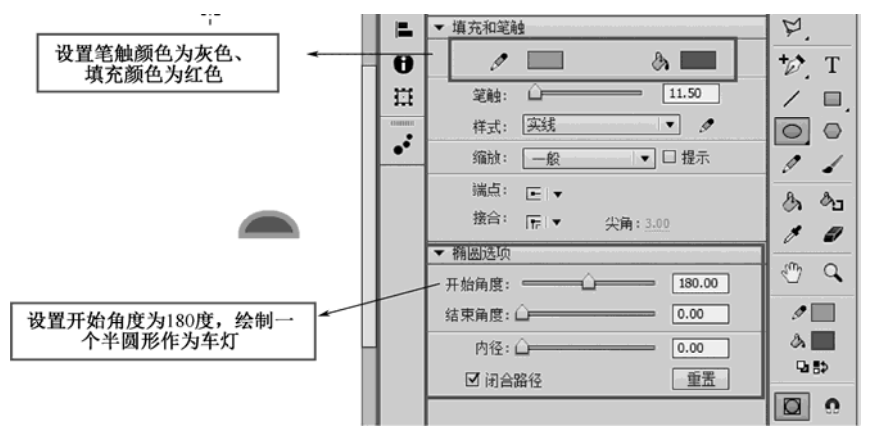

图 2-26 绘制车灯参数设置

在舞台上绘制半圆形,选择工具箱中的【任意变形工具】并将其放置在相应的位置, 如图 2-27 所示。可使用【任意变形工具】调整大小,或者在"属性"面板中设置宽和高的值。

车灯位置确定好了,需要将其放置在车身后面,右击车灯图形,在弹出的快捷菜单中,执行【排列】→【移至底层】命令即可。

4. 添加"公共汽车"元件

在舞台窗口的上方 🗃 🎼 🛚 🛆 🖽 中,单击"场景 1",切换到主场景窗口进行编辑。

新建一个图层,重命名为"公共汽车",打开"库"面板,将"公共汽车"元件拖放到舞台上,并在舞台上设置 X、Y、宽和高。使公共汽车的元件实例大小与背景街道大小相同,如 图 2-28 所示。

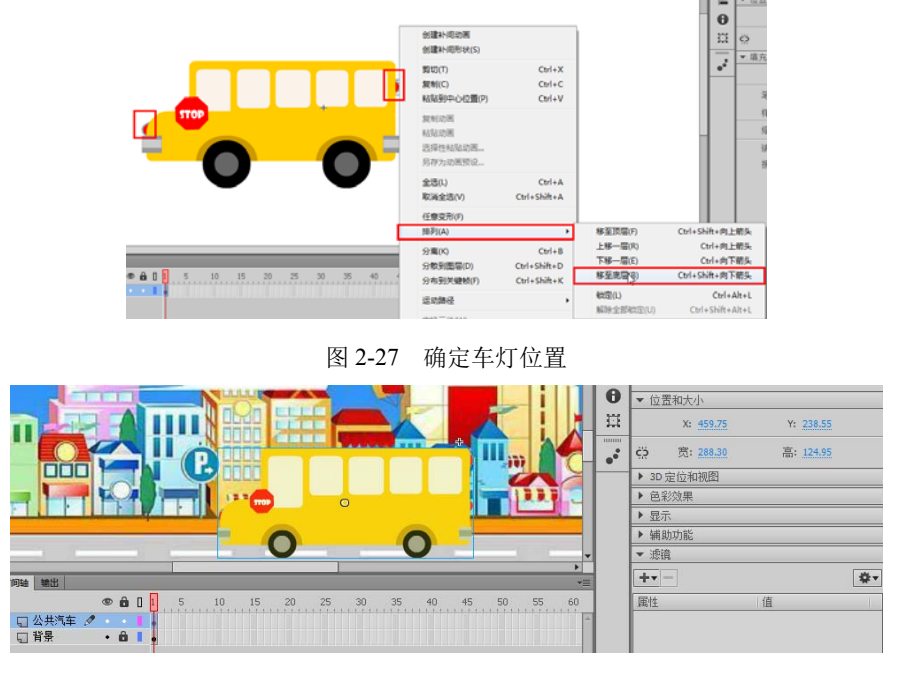

图 2-28 添加元件

5. 保存并发布影片

执行【文件】→【保存】命令,或按快捷键【Ctrl+S】保存文档。按【Ctrl+Enter】快捷键 播放影片。

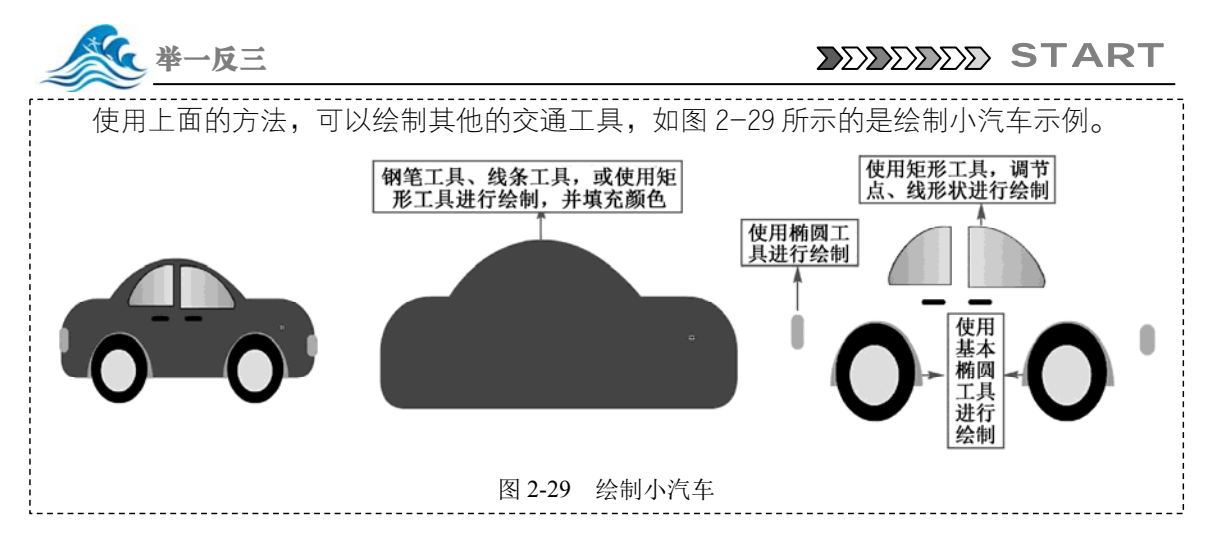

## 2.2.2 矩形工具和基本矩形工具

工具箱中的【矩形工具】 和【基本矩形工具】 ,可以绘制矩形、正方形和圆角矩形。 绘制的图形由填充和线条组成。属性设置如图 2-30 所示。

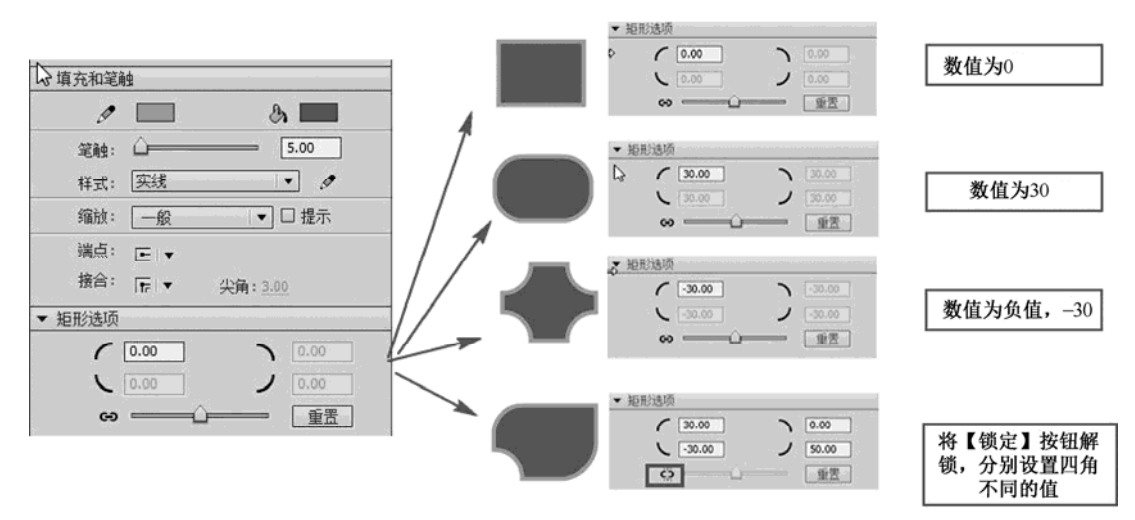

图 2-30 设置矩形属性

绘制的矩形包括线条和填充色,线条属性的设置与【线条工具】的属性设置一致。填充色 单击【填充颜色】 ▲ **■** 按钮进行选择。

"矩形选项"的值可以改变圆角矩形的形状,值越大,圆角矩形的半径越大。值为0时为 直角。值为负数时,向内弯曲,如图2-30所示。

【矩形工具】和【基本矩形工具】都是用来绘制矩形或正方形的,属性设置也相同。两者

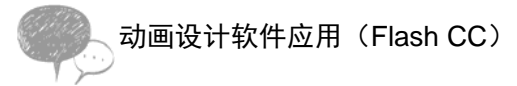

最主要的区别有以下两点。

(1)【矩形工具】先设定参数,然后在舞台上绘制,绘制完成后参数就不再起作用了,绘制的对象为形状或者绘制对象。

(2)【基本矩形工具】绘制在舞台上的形状可以修改。绘制的对象为"矩形图元",并且在 舞台上可以使用鼠标调节矩形的形状,如图 2-31 所示。

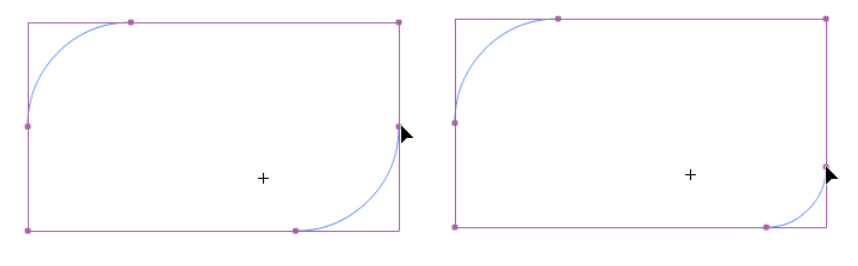

图 2-31 调整"矩形图元"的形状

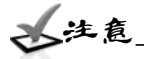

按住【Shift】键,在舞台上进行拖曳,可以绘制正方形。

### 2.2.3 椭圆工具与基本椭圆工具

工具箱中的【椭圆工具】 和【基本椭圆工具】 可以绘制圆形、椭圆形。绘制的图形 由填充和线条组成。使用方法与【矩形工具】和【基本矩形工具】类似。属性设置如图 2-32 所示。

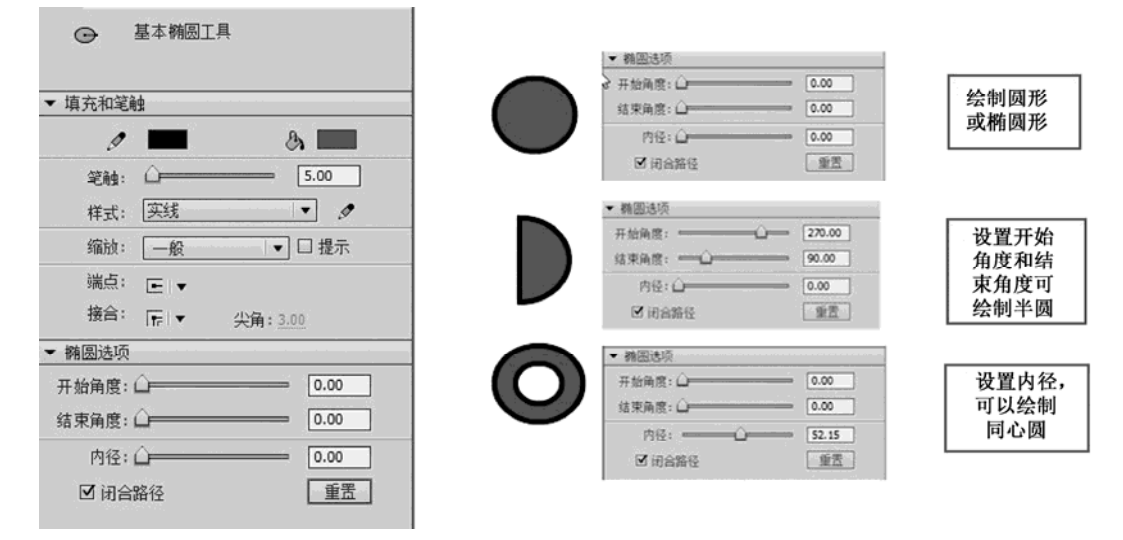

图 2-32 【椭圆工具】和【基本椭圆工具】属性设置

"椭圆选项"的值可以改变椭圆为扇形、同心圆等形状。【椭圆工具】和【基本椭圆工具】 都是用来绘制圆形或椭圆形的,两者的区别与【矩形工具】和【基本矩形工具】的区别类似, 【椭圆工具】先设定参数,然后在舞台上绘制,绘制完成后参数就不再起作用了,绘制对象为

形状或者绘制对象。而【基本椭圆工具】绘制在舞台上的 形状可以进行修改,绘制的对象为"椭圆图元",并且在 舞台上可以使用鼠标调节椭圆的形状。

### 2.2.4 多角星形工具

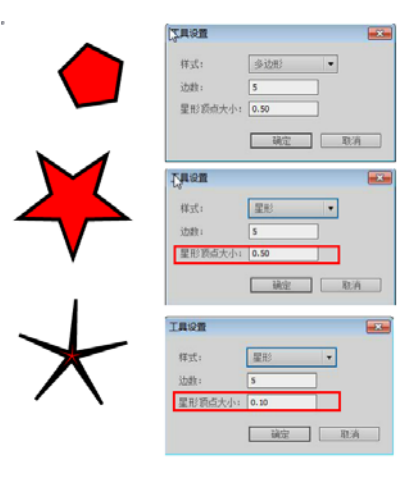

图 2-33 【多角星形工具】属性设置

# 2.3 刷子及橡皮擦工具应用

#### 2.3.1 课堂实例 3——绘制圣诞夜晚

🗾 实例综述

本实例的主要效果如图 2-34 所示,主要是用【刷子工具】装饰圣诞树的效果,使用【橡 皮擦工具】处理礼品素材图片。

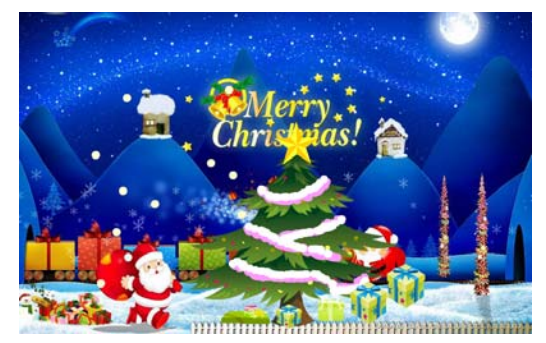

图 2-34 圣诞夜晚

💫 实例分析

本实例主要使用【刷子工具】和【橡皮擦工具】来绘制圣诞夜晚效果,在制作实例中熟悉 并掌握如何设置【刷子工具】的刷子模式、刷子大小、刷子形状。【橡皮擦工具】也需要注意 橡皮擦模式和橡皮擦形状的选择。

本实例的操作主要包括以下环节。

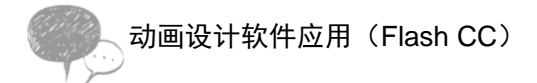

- (1) 新建文档并保存,设置文档大小。
- (2) 导入背景图片和圣诞树图片,拖放到舞台相应的位置。
- (3) 使用【刷子工具】为圣诞树绘制装饰点和装饰条。

(4)利用【多角星形工具】绘制五角星,并填充颜色。

(5) 导入礼物位图素材,使用【橡皮擦工具】修理图片。

(6) 导出影片。

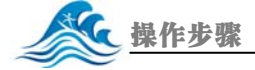

#### 

1. 新建文档

新建一个文档,设置背景大小为800×500像素,并保存文档。

ODD THE REAL PROPERTY AND THE PROPERTY AND THE PROPERTY A

图 2-35 添加背景及圣诞树图片

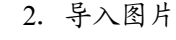

(1)选择"图层 1",重命名为"背景"。执行
【文件】→【导入】→【导入到舞台】命令,在弹出的"导入"对话框中选择光盘文件"第 2 章/实例 3/背景.png",导入到舞台上,设置属性 X: 0、
Y: 0、宽: 800、高: 500,如图 2-35 所示。

(2)新建图层,重新命名为"圣诞树",执行【文件】→【导入】→【导入到舞台】命令,将圣诞树拖曳到舞台中间位置,如图 2-35 所示。

3. 绘制装饰点及装饰条

(1) 新建图层, 重命名为"装饰"。

(2)选择工具箱中的【刷子工具】 , 在工具箱下面的选项区中设置属性, 如图 2-36 所示。选择【绘制对象】模式, 可将绘制的形状保存为一个整体, 便于操作。设置刷子模式为标准绘制, 刷子形状为圆形, 再选择刷子的大小和颜色。

(3)设置完【刷子工具】属性后,使用【刷子工具】在圣诞树上单击,绘制装饰点。一种颜色绘制好后,再更换为其他颜色和大小的装饰点,丰富绘制效果,如图 2-36 所示。

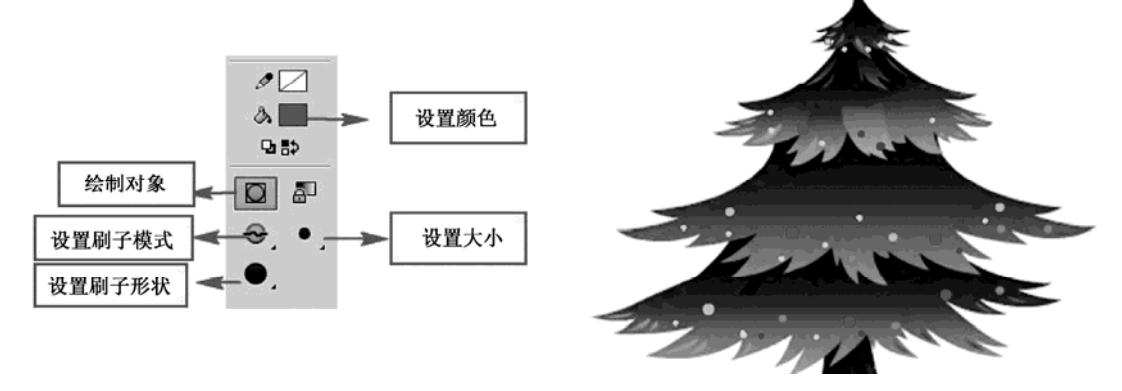

图 2-36 【刷子工具】属性设置及绘制装饰点

(4)绘制装饰条与绘制装饰点类似。设置刷子的形状为圆形,大小为最大,颜色为白色,然后在圣诞树上绘制彩条效果。可进行色彩搭配,绘制其他颜色彩条效果,如图 2-37 所示。